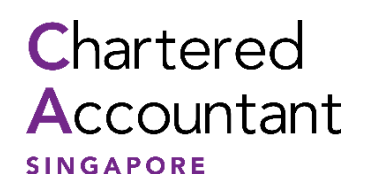

SINGAPORE CHARTERED ACCOUNTANT QUALIFICATION (SCAQ) CANDIDATE PORTAL USER GUIDE

# **Table of Contents**

| Α. | Introduction                                                                                                    |
|----|----------------------------------------------------------------------------------------------------|
| В. | Creating a Candidate Account                                                                                           |
|    | (i) Existing SCAQ Candidates without any existing eServices account with ISCA                                          |
|    | (ii) Existing SCAQ Candidates with an existing eServices account with ISCA6                                            |
|    | (iii) New SCAQ Candidate with an ISCA eServices account, but experienced difficulties in navigating to the SCAQ Portal |
| C. | Module Exemption Application                                                                                           |
| D. | Module Enrolment                                                                                                    |
| E. | Enquiry and Request                                                                                                    |
| F. | Incident Report                                                                                                    |
| G. | Learning Materials17                                                                                                   |
| Н. | Transcript                                                                                                    |
| J. | Contact Us                                                                                                    |

## A. Introduction

The SCAQ Candidate Portal is a one-stop platform to serve all your needs throughout your SCAQ candidature.

## For new applicant

Only eligible candidates will be considered for admission into SCAQ, you can check your eligibility from the <u>ISCA website</u> or "Check Your Exemption" tool in the <u>Candidate Portal</u>.

If the tool shows that the candidate is eligible, please prepare the following to complete your admission and module exemption applications:

- 1. Credit card for payment. E.g. application fee of S\$109 (waived for undergraduates from any recognised universities).
- 2. Front and back copy of NRIC (for Singaporean & PRs)/Passport or front and back copy of FIN (for foreigners).
- 3. Latest academic documents of university degree(s).
  - (a) For Undergraduates
    - i. Certification letter from your university to certify your undergraduate status; and
    - ii. Academic transcript.

## (b) For Graduates

- i. Degree / Completion certificate; and
- ii. Academic transcript.

## (c) For Local Diploma Holders

- i. Complete certificate; and
- ii. Academic transcript.

## (d) For CPA Australia Holders

- i. Membership certificate; and
- ii. Official transcript.
- If an official transcript is not available at the moment of submission, please submit interim documents such as screenshots of exam results (full name displayed) for ISCA to grant the module exemptions based on the route you are eligible for in the MRA. After which, an official transcript is still required to submit once you have obtained it from CPA Australia.
- > To select the **necessary exemptions based on the MRA**.
- Application and exemptions will only be **approved** after **ISCA has verified** the application based on the required documents submitted. After ISCA has verified the application and exemption, the Candidate can then proceed to enrol for the IB module.

## Important Notes:

- 1. All qualification(s) submitted are subject to verification by ISCA.
- 2. All fees payable to ISCA are non-refundable.
- 3. For applicants with non-accredited degrees who are applying for Foundation Programme

Module Exemptions, an exemption fee of S\$218 (GST inclusive) will be charged per module exempted. For accredited degrees, such exemption fees will be waived.

4. For Professional Programme Module Exemption, an exemption fee of S\$545 (GST inclusive) will be charged per module exempted.

### B. Creating a Candidate Account

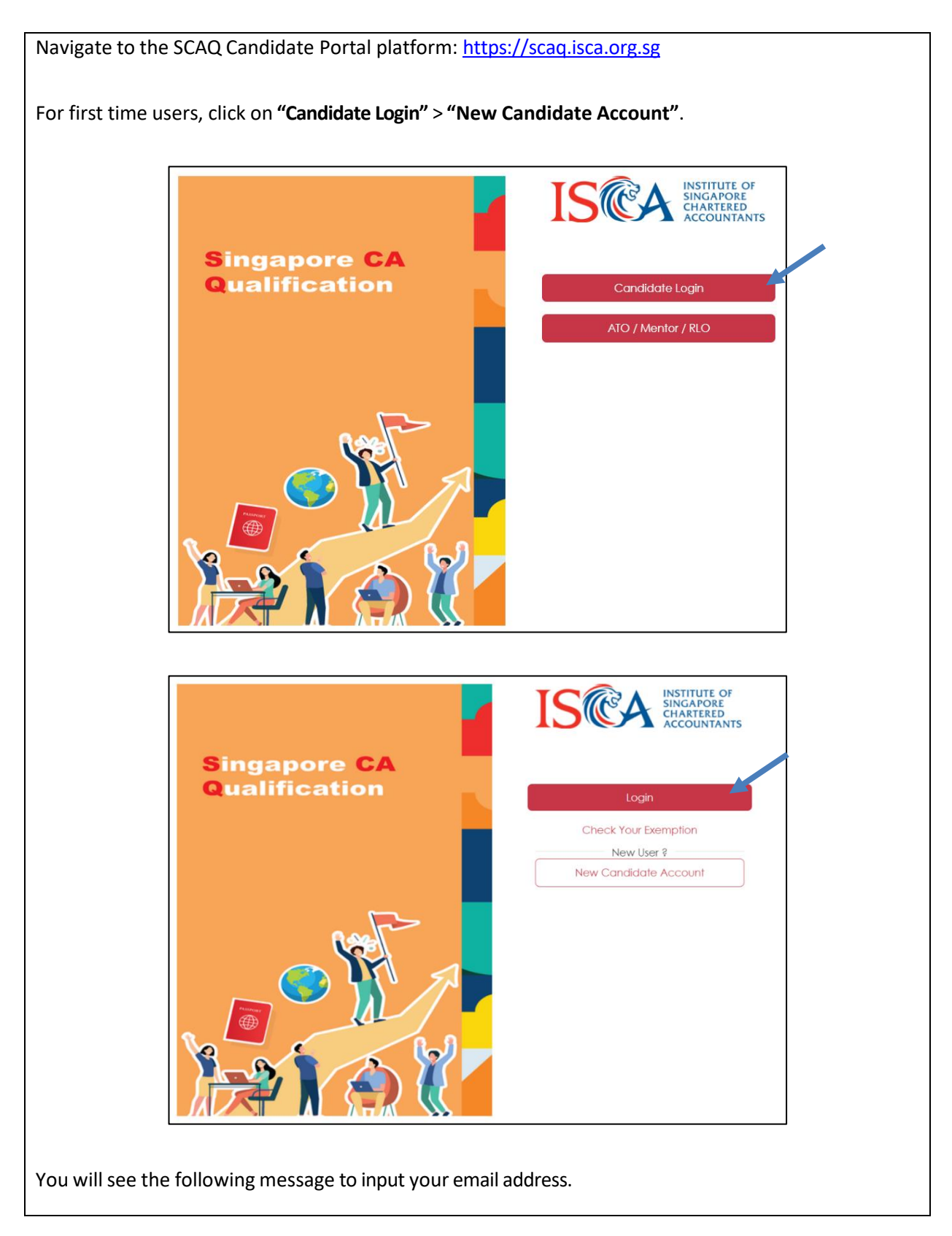

| Email Address                                                                                                    |
|----------------------------------------------------------------------------------------------------|
| Please provide an email address as we require them for<br>verification purposes in ISCA E-Services<br>Email Address                                         |
| Submit                                                                                                    |
| (i) Existing SCAQ Candidates without any existing eServices account with ISCA,                                                                              |
| You will be brought to the Candidate profile page to key in your personal details. After which, you wil see the following message to activate your account. |
| Successful                                                                                                    |
| Thank you for creating an account with us. Please check your email for the instructions to activate your account.                                           |
| eServices Login> Search & Filter Courses/Events> Cart: 0 > [Shop@ISCA: 0 >                                                                                  |
| Your account is now activated. Please check your email for the instructions to set your password.                                                           |
| 1. You will receive email (from ISCA eServices) to set your ISCA eServices account password                                                                 |
| Set your ISCA eServices account password                                                                                                    |
| ISCA eServices <eservices@isca.org.sg><br/>to me</eservices@isca.org.sg>                                                                                    |
| Congratulations! Your account is now activated.                                                                                                    |
| Please click on the button below to set your new password.                                                                                                  |
| Set password                                                                                                    |

3. Click on "Next" and follow the steps to fill up academic qualification(s) and upload all required documents.

(**Important note:** For Awarding Country, please **select the country of the University awarding your degree**, if it differs from where you completed it. For example: Graduates from RMIT (via SIM GE) or Murdoch University (via Kaplan) select "Australia"; University of London or University of Birmingham (via SIM GE), select "United Kingdom").

4. If you wish to apply for module exemption(s), please click on **"Add Module"** and select the SCAQ Module(s), Applicable Subjects and Result in the Module Exemption(s) section as shown below. Otherwise, please check the box "I'm not seeking exemptions".

| Module Exemption(s)                         |     |                                                                  |        |   |        |
|---------------------------------------------|-----|------------------------------------------------------------------|--------|---|--------|
| □ I'm not seeking exemptions<br>SCAQ Module | (Se | elect Applicable Subjects)                                       |        |   |        |
| Financial Management (FMF)                  | ~   |                                                                  |        |   | Delete |
|                                             |     | ACCT2060 Accounting in<br>Organisations and Society              | Result | ~ |        |
|                                             |     | ACCT1063 Management<br>Accounting and Business                   | Result | ~ |        |
|                                             |     | ACCT2119/ ACCT1014<br>Accounting, Behaviour and<br>Organisations | Result | ~ |        |

- 5. You will be directed to the Employment Page to select from our list of Accredited Training Organisations (ATOs) and indicate the employment start date. If you are currently not employed by an ATO or unemployed, please select the option "Not in the List".
- 6. Follow the next few screens to check boxes on Personal Data Privacy Statement, Consent from Applicants and Declaration page.
- You will be directed to the Fees Page. Please check all fees listed on this page are accurate and continue to click next till you reach the page for payment. If the fees listed are incorrect, please contact ISCA at <u>scaq@isca.org.sg</u>.
- 8. Once payment is successful, please note that you will be logged out. An email confirmation and ereceipt will be sent to you.

(ii) Existing SCAQ Candidates with an existing eServices account with ISCA,

When you click on **"New Candidate"** and key in your email address, you will be prompt with the following message:

|    |                                                   | En                                                                                                    | nail Address                                                                                                    |                                                    |                             |
|----|---------------------------------------------------|----------------------------------------------------------------------------------------------------|----------------------------------------------------------------------------------------------------|----------------------------------------------------|-----------------------------|
|    | Plea:<br>Oop<br>If yo<br>Othe                     | se provide an email address as we require<br>os! It looks like there's already an accou<br>ou forgot your password, you can reset<br>erwise, please use log in with your exis | e them for verification purposes in IS<br>nt associated with this email addu<br>it. Forgot Your Password?<br>ting account and login to the can | SCA E-Services<br>ress.<br>didate portal directly. |                             |
|    |                                                   |                                                                                                    |                                                                                                    | Login                                              |                             |
| 1. | Sign in to you                                    | r existing account                                                                                                    |                                                                                                    |                                                    |                             |
|    |                                                   |                                                                                                    |                                                                                                    |                                                    |                             |
|    |                                                   | SIGN IN                                                                                                    |                                                                                                    |                                                    |                             |
|    |                                                   | Sign in with Your Em                                                                                                    | ail Address                                                                                                    |                                                    |                             |
|    |                                                   | Email Address                                                                                                    |                                                                                                    |                                                    |                             |
|    |                                                   | Email Address                                                                                                    |                                                                                                    |                                                    |                             |
|    |                                                   | Password                                                                                                    |                                                                                                    |                                                    |                             |
|    |                                                   | Password                                                                                                    |                                                                                                    |                                                    |                             |
|    |                                                   | Remember me                                                                                                    |                                                                                                    |                                                    |                             |
|    |                                                   | SIGN IN                                                                                                    |                                                                                                    |                                                    |                             |
|    |                                                   | Forgot Your Password?                                                                                                    |                                                                                                    |                                                    |                             |
|    |                                                   |                                                                                                    |                                                                                                    |                                                    |                             |
| 2. | Click on "Nex                                     | tt" and follow the steps to f                                                                                                    | ill up academic qualifica                                                                                                    | tion(s) and upload                                 | d all required              |
|    | documents.                                        | ato: For Awarding Country p                                                                                                    | loace coloct the country of                                                                                                    | of the University a                                | wordingvour                 |
|    | degree, if it di                                  | iffers from where you compl                                                                                                    | eted it. For example: Gra                                                                                                    | iduates from RMIT                                  | (via SIM GE)                |
|    | or Murdoch                                        | University (via Kaplan) sele                                                                                                    | ect "Australia"; Universit                                                                                                    | ty of London or                                    | University of               |
|    |                                                   |                                                                                                    | inguoni j.                                                                                                    |                                                    |                             |
| 3. | lf you wish to<br>Module(s), Ap<br>Otherwise, ple | apply for module exemption<br>pplicable Subjects and Resul<br>ease check the box "I'm not                                                                                     | n(s), please click on <b>"Add</b><br>t in the Module Exempt<br>seeking exemptions".                                                            | <b>l Module"</b> and sel<br>ion(s) section as s    | ect the SCAQ<br>hown below. |
|    |                                                   | Module Exemption(s)                                                                                                    |                                                                                                    |                                                    |                             |
|    |                                                   | ☐ I'm not seeking exemptions<br>SCAQ Module                                                                                                    | (Select Applicable Subjects)                                                                                                    |                                                    |                             |
|    |                                                   | Financial Management (FMF)                                                                                                    | ACCT2060 Accounting in<br>Organisations and Society                                                                                            | Delete<br>Result ~                                 |                             |
|    |                                                   |                                                                                                    | ACCT1063 Management<br>Accounting and Business                                                                                                 | Result ~                                           |                             |
|    |                                                   |                                                                                                    | ACCT2119/ ACCT1014<br>Accounting, Behaviour and<br>Organisations                                                                               | Result ~                                           |                             |

Updated as at 12 April 2024

- 4. You will be directed to the Employment Page to select from our list of Accredited Training Organisations (ATOs) and indicate the employment start date. If you are currently not employed by an ATO or unemployed, please select the option "Not in the List".
- 5. Follow the next few screens to check boxes on Personal Data Privacy Statement, Consent from Applicants and Declaration page.
- 6. You will be directed to the Fees Page. Please check all fees listed on this page are accurate and continue to click next till you reach the page for payment. If the fees listed are incorrect, please contact ISCA at <a href="scaq@isca.org.sg">scaq@isca.org.sg</a>.
- 7. Once payment is successful, please note that you will be logged out. An email confirmation and e-receipt will be sent to you.

(iii) New SCAQ Candidate with an ISCA eServices account, but experienced difficulties in navigating to the SCAQ Portal

1. If you encounter this error message "Your candidature has expired or account not exists". Click on "New Candidate Account"

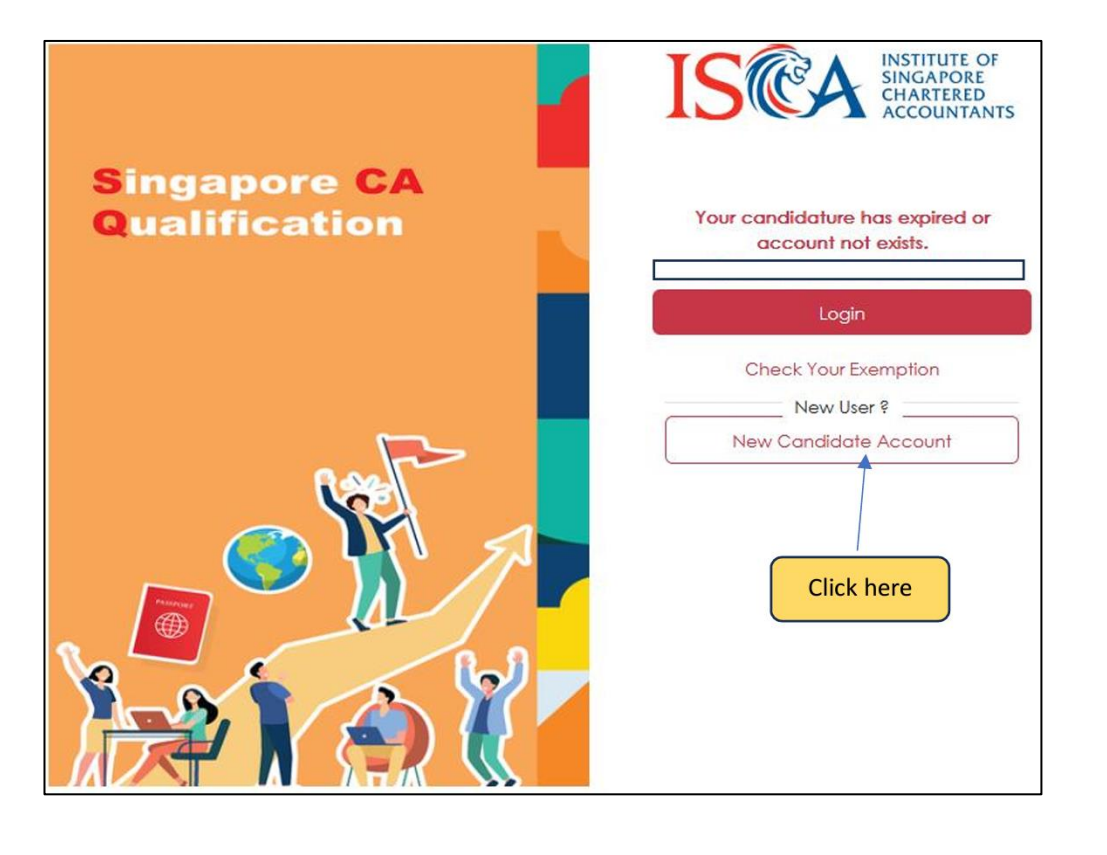

2. You will be prompted to enter your email address for verification. Once you have entered your email address, Click "**Submit**"

| Dianca provid     | da za amail addrare ar wa raquira tham                                                                                                    | for verification purporer in ISCA E                      | Samirar                                                                                                    |
|-------------------|----------------------------------------------------------------------------------------------------|----------------------------------------------------------|----------------------------------------------------------------------------------------------------|
| iscamsc+7         | @gmail.com                                                                                                    | for vernication purposes in ISCA c                       | -services                                                                                                    |
|                   |                                                                                                    |                                                          |                                                                                                    |
|                   |                                                                                                    |                                                          | Submit                                                                                                    |
| Once the messa    | ge in red appears, Click <b>"Login"</b>                                                                                                    |                                                          |                                                                                                    |
|                   |                                                                                                    |                                                          |                                                                                                    |
|                   | Email .                                                                                                    | Address                                                  |                                                                                                    |
| Please prov       | ide an email address as we require them                                                                                                    | for verification purposes in ISCA E-                     | Services                                                                                                    |
| iscamsc+          | 777@gmail.com                                                                                                    |                                                          |                                                                                                    |
| Oops! It loo      | oks like there's already an account asso                                                                                                    | ociated with this email address.                         |                                                                                                    |
| Otherwise,        | please use log in with your existing a                                                                                                    | rgot Your Password?<br>ccount and login to the candidate | portal directly.                                                                                                    |
|                   |                                                                                                    |                                                          | ~                                                                                                    |
|                   |                                                                                                    | <b>/</b>                                                 |                                                                                                    |
|                   |                                                                                                    | (                                                        | Login                                                                                                    |
|                   |                                                                                                    | (                                                        | Login                                                                                                    |
| Ver uill be reut  |                                                                                                    | (                                                        | Login                                                                                                    |
| You will be route | ed to the SCAQ Portal once you                                                                                                    | have completed the steps a                               | bove.                                                                                                    |
| You will be route | ed to the SCAQ Portal once you                                                                                                    | have completed the steps a                               | bove.                                                                                                    |
| You will be route | ed to the SCAQ Portal once you                                                                                                    | have completed the steps a                               | bove.                                                                                                    |
| You will be route | ed to the SCAQ Portal once you                                                                                                    | have completed the steps a                               | bove.                                                                                                    |
| You will be route | ed to the SCAQ Portal once you<br>oday 1830-1-004<br>ESIN<br>Percond Details<br>Percond Details<br>Qualification & Employment<br>Percond Details<br>Percond Details<br>Percond Details<br>Percond Details<br>Percond Details<br>Percond Details<br>Percond Details                                                                                                    | have completed the steps a                               | bove.                                                                                                    |
| You will be route | ed to the SCAQ Portal once you<br>oday ta 30-01-0004<br>EDUn<br>Personal Details<br>Personal Details<br>Personal                                                                                                    | have completed the steps a                               | bove.                                                                                                    |
| You will be route | ed to the SCAQ Portal once you<br>oday is 3001-024<br>ESUN<br>Versional Details<br>Versional Details<br>Consent / PDPA<br>Declaration<br>Factors<br>Averding Country*                                                                                                    | have completed the steps a                               | bove.                                                                                                    |
| You will be route | ed to the SCAQ Portal once you<br>oday & 30-1-034<br>ESUR<br>Personal Detail<br>Personal Detail<br>Pe                                                                                                    | have completed the steps a                               | bove.                                                                                                    |
| You will be route | ed to the SCAQ Portal once you<br>oday is 30-01-024<br>ESTIN<br>Personal Details<br>Qualification & Employment<br>Consent / PDPA<br>Declaration<br>Fees<br>Summary<br>Parameter<br>University / Polytechnic / Professional Body                                                                                                    | have completed the steps a                               | bove.<br>Mark Seve and near<br>Remove Qualification                                                                                                    |
| You will be route | ed to the SCAQ Portal once you<br>orgy tabol-1004<br>Ethn<br>Personal Detail<br>Personal Detail<br>Pe                                                                                                    | have completed the steps a                               | bove.                                                                                                    |
| You will be route | ed to the SCAQ Portal once you<br>oday is 30-01-0024<br>EDU<br>Personal Details<br>Qualification & Employment<br>Consent / PDPA<br>Declaration<br>Frees<br>Summary<br>Payment<br>Payment                                                                                                    | have completed the steps a                               | bove.                                                                                                    |
| You will be route | ed to the SCAQ Portal once you<br>oday's 30-01-024<br>Ethin<br>Perional Details<br>Perional Details<br>Perional Det                                                                                                    | have completed the steps a                               | bove.  termine and termine and |
| You will be route | ed to the SCAQ Portal once you<br>orgy tabol-took<br>Ethn<br>Personal Detail<br>Personal Detail<br>Pe                                                                                                    | have completed the steps a                               | bove.                                                                                                    |
| You will be route | ed to the SCAQ Portal once you<br>oday is 30-01-0204<br>EDU<br>Personal Detain<br>Graditation of A<br>Declaration<br>Free<br>Summary<br>Payment<br>Payment<br>Payment<br>Declaration<br>Free<br>Summary<br>Payment<br>Declaration<br>Free<br>Summary<br>Declaration<br>Free<br>Summary<br>Declaration<br>Free<br>Summary<br>Declaration<br>Free<br>Free<br>Fr | have completed the steps a                               | bove.                                                                                                    |

of Birmingham (via SIM GE), select "United Kingdom").

6. If you wish to apply for module exemption(s), please click on **"Add Module"** and select the SCAQ Module(s), Applicable Subjects and Result in the Module Exemption(s) section as shown below. Otherwise, please check the box "I'm not seeking exemptions".

| Module Exemption(s)                       |              |                                                                  |        |   |        |
|-------------------------------------------|--------------|------------------------------------------------------------------|--------|---|--------|
| I'm not seeking exemptions<br>SCAQ Module | (S           | elect Applicable Subjects)                                       |        |   |        |
| Financial Management (FMF)                | $\checkmark$ |                                                                  |        |   | Delete |
|                                           |              | ACCT2060 Accounting in<br>Organisations and Society              | Result | ~ |        |
|                                           |              | ACCT1063 Management<br>Accounting and Business                   | Result | ~ |        |
|                                           |              | ACCT2119/ ACCT1014<br>Accounting, Behaviour and<br>Organisations | Result | ~ |        |

- 7. You will be directed to the Employment Page to select from our list of Accredited Training Organisations (ATOs) and indicate the employment start date. If you are currently not employed by an ATO or unemployed, please select the option "Not in the List".
- 8. Follow the next few screens to check boxes on Personal Data Privacy Statement, Consent from Applicants and Declaration page.
- You will be directed to the Fees Page. Please check all fees listed on this page are accurate and continue to click next till you reach the page for payment. If the fees listed are incorrect, please contact ISCA at <u>scaq@isca.org.sg</u>.
- 10. Once payment is successful, please note that you will be logged out. An email confirmation and ereceipt will be sent to you.

### C. Module Exemption Application

| 1. | Click on <b>"Module E</b>                                   | <b>xemption</b> " on the left side of the navigation bar                               |
|----|-------------------------------------------------------------|----------------------------------------------------------------------------------------|
|    | ISCON INSTITUTE OF<br>SINCARDOR<br>SINCARDOR<br>ACCOUNTANTS | Today is 31-01-2024, your candidature expires in 7 years, 11 months, 29 days Dashboard |
|    | Dashboard                                                   |                                                                                        |
|    | Module Enrolment                                            | Programme Tracker                                                                      |
|    | Module Exemption                                            | + Professional Programme                                                               |
|    | Enquiry and Request                                         | + Foundation Programme                                                                 |
|    | RPEC Entry                                                  |                                                                                        |
|    | Incident Report                                             | + Ethics & Professionalism                                                             |
|    | Candidate Profile                                           | - Pending Actions                                                                      |
|    | Learning Materials                                          |                                                                                        |
|    | Download Transcript / Certificate                           | Date , Description                                                                     |
|    | Download Receipt                                            | No data avallable in table                                                             |
|    | Transaction History                                         | Prev                                                                                   |
|    |                                                             | - Enquity / Request Status                                                             |

 Select your academic qualification(s), SCAQ Module(s), Applicable Subjects and Result in the Module Exemption(s) section as shown below. Upload the academic documents and other relevant documents (if any). If the applicable subjects you have attempted are not found in the list, please request the module syllabus from your university and send it to <u>scaq@isca.org.sg</u> to be assessed for exemption eligibility.

| Module Exemption(s)                       |     |                                                                  |        |   |        |
|-------------------------------------------|-----|------------------------------------------------------------------|--------|---|--------|
| I'm not seeking exemptions<br>SCAQ Module | (Se | lect Applicable Subjects)                                        |        |   |        |
| Financial Management (FMF)                | ~   |                                                                  |        |   | Delete |
|                                           |     | ACCT2060 Accounting in<br>Organisations and Society              | Result | ~ |        |
|                                           |     | ACCT1063 Management<br>Accounting and Business                   | Result | ~ |        |
|                                           |     | ACCT2119/ ACCT1014<br>Accounting, Behaviour and<br>Organisations | Result | ~ |        |

- 3. You will be directed to the Fees Page. Please check all fees listed on this page are accurate and continue to click next till you reach the page for payment. If the fees listed are incorrect, please contact ISCA at <a href="scaq@isca.org.sg">scaq@isca.org.sg</a>.
- 4. Once payment is successful, an email confirmation and e-receipt will be sent to you.

### D. Module Enrolment

- 1. Click on **"Module Enrolment"** on the left side of the navigation bar to view examination dates for Professional or Foundation Programme. ay is 31-01-2024, your candidature expires in 7 years, 11 months, 29 days ISCA INSTITUTE C SINGAPORE CHARTERED ACCOUNTAGE Dashboard sional Programme Enquiry and Request oundation Programme Ethics & Professionalisr Incident Report Candidate Profile Learning Materials Date Description nload Transcript / Cei No data available in table Download Receipt 2. Select the module(s) and the examination session that you wish to enrol for. You can select more than one module in each exam session by clicking the + icon. **Enrolment Details** SCAQ Module Examination Session
  - 3. You will be directed to the Fees Page. Please check all fees listed on this page are accurate and continue to click next till you reach the page for payment. If the fees listed are incorrect, please contact ISCA at <a href="scaq@isca.org.sg">scaq@isca.org.sg</a>.
  - 4. Once payment is successful, an email confirmation and e-receipt will be sent to you.

## E. Enquiry and Request

| Click on "Eng                | wine and Paguast" on the left side of the newigation has                                                                                                    |
|------------------------------|----------------------------------------------------------------------------------------------------|
| Click off Enq                | ury and Request on the left side of the havigation bar                                                                                                    |
|                              | Today is 31-01-2024, your candidature expires in 7 years, 11 months, 29 days                                                                                                    |
| IS CA INSTITU                |                                                                                                    |
|                              | Dashboard                                                                                                    |
| Dashboard                    |                                                                                                    |
| Module Enrolment             | Programme tracker                                                                                                    |
| Module Exemption             | + Professional Programme                                                                                                    |
| Enquiry and Request          | Foundation Programme                                                                                                    |
| RPEC Entry                   |                                                                                                    |
| Incident Report              |                                                                                                    |
| Candidate Profile            | Pending Actions                                                                                                    |
| Learning Materials           | Date - Description                                                                                                    |
| Download Transcript / Ce     | entificate                                                                                                    |
| Download Receipt             | Prev                                                                                                    |
| Transaction History          |                                                                                                    |
|                              | Enquiry / Request Status                                                                                                    |
|                              |                                                                                                    |
| Request                      |                                                                                                    |
|                              |                                                                                                    |
| 1. Select yo                 | ur Request type (Under "Exam Related Requests"), enquiry type, enter the details of                                                                                                    |
| your requ                    | Jest, and upload the document(s) (if any).                                                                                                    |
|                              |                                                                                                    |
| Enquiry and O<br>Request     | Enquiry and Request                                                                                                    |
|                              | (Fields marked with an asterisk(*) are compulsory)                                                                                                    |
| Fees                         | Full name*                                                                                                    |
|                              | Student23 Student                                                                                                    |
| Payment                      | Enquiry Type*                                                                                                    |
|                              | Exam Related Requests                                                                                                    |
|                              |                                                                                                    |
|                              | Enquiry Type                                                                                                    |
|                              | Deferment (With Valid Reason)<br>Deferment (With Valid Reason)                                                                                                    |
|                              | Exam Result Appeal                                                                                                    |
|                              | Programme Withdrawal                                                                                                    |
|                              |                                                                                                    |
|                              | Click to add files                                                                                                    |
|                              |                                                                                                    |
|                              |                                                                                                    |
| (a) lf you                   | u have selected the following options:                                                                                                    |
|                              |                                                                                                    |
| • [                          | Deferment (without Valid Reason)                                                                                                    |
| • [<br>• E                   | Deferment (without Valid Reason)<br>Exam Result Appeal                                                                                                    |
| • [<br>• [                   | Deferment (without Valid Reason)<br>Exam Result Appeal                                                                                                    |
| • E<br>• E<br>You will be di | Deferment (without Valid Reason)<br>Exam Result Appeal<br>irected to the Fees Page <b>, after click on "Submit"</b> . Please check all fees listed on this<br>urate and continue to click next till you reach the page for payment. If the fees listed |

Once payment is successful, an email confirmation and e-receipt will be sent to you.

### (b) If you have selected the other options:

- Deferment (with Valid Reason)
- Special Arrangement / Consideration for Exam
- Programme Withdrawal

Click on "Submit" after you have completed.

## F. Incident Report

This relates to incidents/issues that candidates encounter during the exams. To log an exam incident report, you can go to the left side of the navigation bar and click on "**Incident Report**".

| ISTITUTE OF<br>SINGAPORE<br>CHARTERED<br>ACCOUNTAINTS | Today is 31-01-2024, your candidature expires in 7 years, 11 months, 29 days |      |
|-------------------------------------------------------|------------------------------------------------------------------------------|------|
|                                                       | Dashboard                                                                    |      |
| Dashboard                                             |                                                                              |      |
| Module Enrolment                                      | - Programme Tracker                                                          |      |
| Module Exemption                                      | + Professional Programme                                                     |      |
| Enquiry and Request                                   | + Foundation Programme                                                       |      |
| RPEC Entry<br>Incident Report                         | + Ethics & Professionalism                                                   |      |
| Candidate Profile                                     | - Pending Actions                                                            |      |
| Learning Materials                                    |                                                                              |      |
| Download Transcript / Certificate                     | Date ; Description                                                           |      |
| Download Receipt                                      | No data available in table                                                   |      |
| Transaction History                                   |                                                                              | Prev |
|                                                       | Enquiry / Request Status                                                     |      |

1. Please describe the issue/incident during the exam and upload the document(s) (if any) as shown below. Then click on "Submit".

|                                                                         | Submit |
|-------------------------------------------------------------------------|--------|
| Candidate Name                                                          |        |
| Student23 Student                                                       |        |
| Describe the issue/incident during exam                                 |        |
|                                                                         |        |
| Supporting Document(s) (PDF, JPG, PNG, JPEG, XLS, DOC, XLSX, DOCX only) |        |

## G. Learning Materials

| Dashboard   Module Enrorment   Module Exemption   Enquiry and Request   RPEC Entry   Incident Report   Cardidate Profile                                                                                                    |       |
|----------------------------------------------------------------------------------------------------|-------|
| Dashboard       Module Enrofment       Module Exemption       Enquiry and Request       Enquiry and Request       RPEC Entry       Incident Report       Candidate Profile                                                                                                    |       |
| Module Enrolment     Programme Tracker       Module Exemption <ul> <li>Professional Programme</li> <li>Professional Programme</li> <li>Professional Programe</li> <li>Professional Programme</li> <li>Pr</li></ul> |       |
| Module Exemption     +     Professional Programme       Enquiry and Request     +     Foundation Programme       RPEC Entry     +     Ethics & Professionalism       Incident Report     +     Ethics & Professionalism                                                                                                    |       |
| Enquiry and Request + Foundation Programme  RPEC Entry Incident Report + Ethics & Professionalism  Candidate Profile  Pandina Actions                                                                                                    |       |
| RPEC Entry       Incident Report       Candidate Profile                                                                                                    |       |
| Candidate Profile                                                                                                    |       |
| Candidate Profile  Pending Actions                                                                                                    |       |
|                                                                                                    |       |
| Learning Materials                                                                                                    |       |
| Download Transcript / Certificate                                                                                                    |       |
| Download Receipt No data available in table                                                                                                    | Prev  |
| Transaction History                                                                                                    |       |
| Enquity / Request Status                                                                                                    |       |
| 1. Click on the respective programme folder (Foundation Programme / Professional Progra<br>and download the materials.                                                                                                    | amme) |
| Learning Materials                                                                                                    |       |
| Foundation<br>Programme<br>Programme                                                                                                    |       |

## H. Transcript

| IS              | INSTITUTE OF<br>SINGAPORE<br>CHARTLERD                                 | Today is 31-01-2024, your candidature e          | expires in 7 years, 11 months, 29 days |                            |                |            |
|-----------------|------------------------------------------------------------------------|--------------------------------------------------|----------------------------------------|----------------------------|----------------|------------|
| 10              | ACCOUNTANTS                                                            | Dashboard                                        |                                        |                            |                |            |
| Dashboard       | d                                                                      |                                                  |                                        |                            |                |            |
| Module En       |                                                                        | Programme Tracker                                | rogrammo                               |                            |                |            |
| Enquiny on      | d Request                                                              | Holessondin                                      | logiumme                               |                            |                |            |
| PPEC Entry      |                                                                        | + Foundation Pre                                 | rogramme                               |                            |                |            |
| Incident Re     | eport                                                                  | + Ethics & Profes                                | ssionalism                             |                            |                |            |
| Candidate       | e Profile                                                              |                                                  |                                        |                            |                |            |
| Leamina N       | Aaterials                                                              | Pending Actions                                  |                                        |                            |                |            |
| Download        | I Transcript / Certificate                                             | Date Descript                                    | tion                                   |                            |                |            |
| Download        | I Receipt                                                              |                                                  |                                        | No data available in table | 9              |            |
|                 |                                                                        |                                                  |                                        |                            |                | Prev       |
| Transaction     | n History                                                              |                                                  |                                        |                            |                |            |
| Transaction     | n History                                                              | Enquiry / Request Status                         |                                        |                            |                |            |
| Click           | on the respection of the respective of the respective of the transcrip | enquity / Request Status                         | Foundation Prog                        | ramme / Pro                | fessional Prog | gramme) to |
| Click (<br>down | on the respect<br>aload transcrip                                      | tive programme (<br>)t.<br>)ad Transcript        | Foundation Prog                        | ramme / Pro                | fessional Prog | gramme) to |
| Click           | on the respect<br>load transcrip<br>Downlo<br>Foundatio                | tive programme (<br>ot.<br><b>Dad Transcript</b> | Foundation Prog                        | ramme / Pro                | fessional Prog | gramme) to |

## I. Receipt

|                                                                                                    | Today is 31-01-2024,                                                            | your candidature expires i                                                                | in 7 years, 11 months, 29 c | lays                                                              |                                                       |                                                        |                                            |          |
|----------------------------------------------------------------------------------------------------|---------------------------------------------------------------------------------|-------------------------------------------------------------------------------------------|-----------------------------|-------------------------------------------------------------------|-------------------------------------------------------|--------------------------------------------------------|--------------------------------------------|----------|
|                                                                                                    |                                                                                 |                                                                                           |                             |                                                                   |                                                       |                                                        |                                            |          |
| ashboard                                                                                                    | Dashboard                                                                       |                                                                                           |                             |                                                                   |                                                       |                                                        |                                            |          |
| lodule Enrolment                                                                                            | - Progr                                                                         | amme Tracker                                                                              |                             |                                                                   |                                                       |                                                        |                                            |          |
| lodule Exemption                                                                                            |                                                                                 | + Professional Program                                                                    | me                          |                                                                   |                                                       |                                                        |                                            |          |
| nquiry and Request                                                                                          |                                                                                 | + Foundation Program                                                                      | me                          |                                                                   |                                                       |                                                        |                                            |          |
| PEC Entry                                                                                                   |                                                                                 |                                                                                           |                             |                                                                   |                                                       |                                                        |                                            |          |
| cident Report                                                                                               |                                                                                 | Ethics & Professionalis                                                                   | sm                          |                                                                   |                                                       |                                                        |                                            |          |
| andidate Profile                                                                                            | - Pendi                                                                         | ng Actions                                                                                |                             |                                                                   |                                                       |                                                        |                                            |          |
| earning Materials                                                                                           |                                                                                 |                                                                                           |                             |                                                                   |                                                       |                                                        |                                            |          |
| ownload Transcript / Cer                                                                                    | Date                                                                            | <ul> <li>Description</li> </ul>                                                           |                             |                                                                   |                                                       |                                                        |                                            |          |
|                                                                                                    |                                                                                 |                                                                                           |                             |                                                                   |                                                       |                                                        |                                            |          |
| ownload Receipt                                                                                             |                                                                                 | n//RomunetStockur                                                                         |                             | No data available i                                               | in table                                              |                                                        | Prev                                       |          |
| Under Act                                                                                                   | tion, download<br>eccipt                                                        | y / Request Status<br>the relevar<br>Transaction<br>Type                                  | nt receipt.                 | Amount (Excl.<br>GST)                                             | Amount (Incl.                                         | Transaction<br>Status                                  | Pres<br>: Action                           | *        |
| Under Act<br>Download R<br>Transaction<br>Date<br>2022-09-04                                                | tion, download<br>eccipt<br>Description                                         | y / Request Status<br>the relevar<br>Transaction<br>Type<br>Payment                       | nt receipt.                 | Amount (Excl.<br>GST)<br>1000.00                                  | : Amount (Incl.<br>GST)<br>1070.00                    | Transaction<br>Status<br>Success                       | Pres                                       | ad       |
| Under Act<br>Overload Receipt<br>Under Act<br>Download R<br>Transaction<br>Date<br>2022-09-04<br>2022-09-04 | tion, download<br>eccipt<br>Description                                         | y / Request Status<br>the relevan<br>Transaction<br>Type<br>Payment<br>Payment            | t receipt.                  | Amount (Excl.<br>GST)<br>1000.00<br>500.00                        | Amount (Incl.<br>GST)<br>1070.00<br>535.00            | Transaction<br>Status<br>Success<br>Success            | Pres<br>Compared Action                    | ad       |
| Under Act<br>Under Act<br>Download R<br>Transaction<br>Date<br>2022-09-04<br>2022-09-04                     | tion, download<br>eccipt<br>Description<br>Module Exemption<br>Module Exemption | y / Request Status<br>the relevan<br>Transaction<br>Type<br>Payment<br>Payment<br>Payment | t receipt.                  | No data available i<br>Amount (Excl.<br>GST)<br>1000.00<br>500.00 | in table  Amount (Incl. GST)  1070.00  535.00  535.00 | Transaction<br>Status<br>Success<br>Success<br>Success | Pres<br>Pres<br>Action<br>Downlo<br>Downlo | ad<br>ad |

#### J. Contact Us

## Institute of Singapore Chartered Accountants

60 Cecil Street, ISCA House Singapore 049709

### **Other Information Services**

| ISCA Website:                                     | www.isca.org.sg        |
|---------------------------------------------------|------------------------|
| General Enquiries:                                | www.isca.org.sg/scaq   |
| Programme Admission and Examination Matters:      | SCAQ@isca.org.sg       |
| Application to be ISCA member and CA (Singapore): | membership@isca.org.sg |
|                                                   |                        |